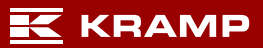

# Manual etiketthantering

# Innehåll

| Start                                             | . 2 |
|---------------------------------------------------|-----|
| Steg 1. Skapa en etikettlista                     | . 3 |
| Steg 2. Lägg till platser                         | . 3 |
| Steg 3. Lägg till produkter till din etikettlista | . 4 |
| Ändra etikettpriser                               | . 4 |
| Steg 4. Skriv ut etikettlista                     | . 7 |
| Ändringar                                         | . 8 |
| Utskriftshistorik                                 | . 8 |
| Mallar                                            | . 9 |

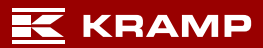

## Start

- ✓ Logga in till Kramps webbutik.
- ✓ Gå till "Mitt konto"

| K K                             | RAMP                                 |                           | Alla 🔻                         |                         | ٩                                        | SE jälp                                            | Mitt konto                                       |
|---------------------------------|--------------------------------------|---------------------------|--------------------------------|-------------------------|------------------------------------------|----------------------------------------------------|--------------------------------------------------|
| Jordbruk                        | Traktor och vagn                     | Skog och trädgård         | Hydraulik, transmission och el | Entreprenad             | Butik, verkstad och o                    | Mitt konto                                         |                                                  |
| Snabbl<br>Öppna be              | İsta<br>ställningsrader              | Beställningar under de se | enaste 60 dagarna Rapportera   | returförsändelse        | Leveransöversikt                         | Användarnamn<br>Namn<br>Kundnummer<br>Företagsnamn | demonmssweden<br>Nms<br>C2046_99<br>Test Kund AB |
| ▶Gå till mi                     | itt konto                            |                           |                                |                         |                                          | Nettopris                                          | Dölj nettopriser                                 |
| <b>Försäso</b><br>Artiklar till | ong stängsel<br>I kampanjnettopriser |                           |                                | Populärt<br>Kampanjpris | <b>just nu!</b><br>på säsongens artiklar | Mitt konto                                         | C Logga ut                                       |

✓ Välj Etiketthantering.

| ♠ > Mitt konto                      |                         |            |                   |
|-------------------------------------|-------------------------|------------|-------------------|
| Order och leverans                  | Öppna orderrader        |            |                   |
| ウ Öppna orderrader                  | Artikelnummer           | Status     | Leveransdatum     |
| 👦 Order<br>Q. Sök produkter         |                         |            | •••               |
| 🜍 Inkommande gods                   |                         |            | Inga resultat     |
| Följesedlar                         | > Visa alla öppna order |            |                   |
| III Etiketthantering                | Order                   |            |                   |
| Returrate och garanti               | Ordernummer             | Status     | Beställningsdatum |
| ी Ansök om retur                    | W51620835               | Makulerad  | 13-08-2020        |
| Q Garanti- och                      | F000502374              | Fakturerad | 08-05-2018        |
| rekamatoristormular                 | FO00496314              | Fakturerad | 15-03-2018        |
| Min profil                          | W5941425                | Fakturerad | 05-03-2018        |
| 요, Min profil                       | FO00387206              | Fakturerad | 20-12-2016        |
| 🔒 Ändra mitt lösenord               |                         |            |                   |
| <ol> <li>Användarvillkor</li> </ol> | > Visa alla order       |            |                   |

## Steg 1. Skapa en etikettlista

Fliken "Start" är startskärmen för ditt etikettverktyg. Skapa en ny etikett genom att klicka på knappen "Skapa en ny lista".

| Etiketthantering<br>Skapa och underhåll din etikettlista enkelt |                                                             |            |        |                   |
|-----------------------------------------------------------------|-------------------------------------------------------------|------------|--------|-------------------|
| Start                                                           | Mina platser                                                | Historik   | Mallar | Manuell           |
| Start                                                           |                                                             |            |        |                   |
| Hantera dina egna etiketter eller skapa en ny etiket            | tlista när du har en ny produkt eller när priset har ändrat | 5.         |        | Skapa en ny lista |
| Listnamn                                                        | Produkter                                                   | Alternativ |        |                   |
| Lisularini                                                      | Flodukter                                                   | Alternativ |        |                   |

## Steg 2. Lägg till platser

Platser kan läggas till under fliken "Mina platser". Detta är valfritt för dina etiketter och <u>inte</u> obligatoriskt. Lägg till en ny plats genom att klicka på knappen "Lägg till ny lagerlokal". Nu finns platserna i platslistan.

| Etiketthantering<br>Skapa och underhåll din etikettlista enkelt          | $\frown$              |          |            |                         |
|--------------------------------------------------------------------------|-----------------------|----------|------------|-------------------------|
| Start                                                                    | Mina platser          | Historik | Mallar     | Manuell                 |
| Mina platser<br>Hitta och ändra data för dina lagerlokaler eller lägg ti | ill en ny lagerlokal. |          |            | Ligg till ny lagerickel |
| Lagerlokal                                                               | Antal platser         |          | Alternativ |                         |
| TEST                                                                     | View                  |          | 🕑 🛍        |                         |

Klicka på Visa för att lägga till, ändra eller radera platser inom platserna. T.ex. lagerlokal A med hylla\_1, hylla\_2 osv.

Redigera en plats genom att klicka på ikonen <sup>I</sup> . Radera en plats genom att klicka på ikonen <sup>I</sup>.

# Steg 3. Lägg till produkter till din etikettlista

Genom att gå tillbaka till fliken "Home" (Start) kan du nu börja fylla etikettlistan med etiketter. Klicka på den skapade etikettlistan för att ändra listan. I det här fallet listan "Example" (Exempel).

| Etiketthantering<br>Skapa och underhåll din etikettlis | ta enkelt                                                                 |            |
|--------------------------------------------------------|---------------------------------------------------------------------------|------------|
| Start                                                  | Mina platser                                                              | Historik   |
| Start                                                  |                                                                           |            |
| Hantera dina egna etiketter eller skapa e              | en ny etikettlista när du har en ny produkt eller när priset har ändrats. |            |
| Listnamn                                               | Produkter                                                                 | Alternativ |
| Test                                                   | 0                                                                         | 🛛 🖉 💼      |

Produktetiketterna kan läggas till den valda etikettlistan genom att klicka på knappen "Lägg till artikel".

| Etiketthantering     Skapa och underhåll din etikettlista enkelt |                 | 0              |                  | (                    |
|------------------------------------------------------------------|-----------------|----------------|------------------|----------------------|
| Start                                                            | Mina platser    | Historik       | Mallar           | Manuell              |
| Bennet me                                                        |                 |                |                  | c                    |
| Lägg till produkt                                                |                 |                |                  | Berākna Skriv ut val |
| Artikelnummer Lagerlok                                           | al Företagsnamn | Dina ändringar | Kramps ändringar | Sök Áterställ        |
| [                                                                |                 | 0              |                  |                      |

I menyn kan du kan lägga till produkter till din etikettlista på tre olika sätt:

1) hitta din produkt manuellt på följande sett

Sök på hela artikelnumret

Sök på de 3 första siffrorna i artikelnumret för att få alternativa artikelnummer

Om ni inte är säker på artikelnumret skriv in 3 siffror med ett procenttecken (%) framför för att få ett alternativ tex %225

2) hitta din produkt i din orderhistorik,

3) importera produkten från en Excel-fil.

| L | .ägg till produkt                        | × |
|---|------------------------------------------|---|
|   | Sök produkter                            | ~ |
|   | Sök produkter i orderhistoriken          | ~ |
|   | Importera nya produktartiklar från Excel | ~ |
|   |                                          |   |

#### Ändra etikettpriser

Om ni vill ändra etikettpriserna kan de ändras under fliken "Start" när en etikettlista har valts. Följande priser visas

- Bruttopris ställs in med Kramps prislista.
- Etikettpris exkl. moms det här priset kan ändras genom att ställa in ett pristillägg eller en rabatt i procent eller ändra priset inkl. moms.
- Etikettpris inkl. moms det här priset kan ändras så att det motsvarar priset exkl. moms eller ställas in genom att skriva in ett värde, därefter ändras priset och procentsatsen på motsvarande sätt.

Justera bruttopriset: du kan göra tillägg eller rabatt på bruttopriset som visas på etiketten. Klicka på "Beräkna".

| <b>Etiketthantering</b><br>Skapa och underhåll din etiket | tlista enkelt           |                  |                                                |                                               |                                     |
|-----------------------------------------------------------|-------------------------|------------------|------------------------------------------------|-----------------------------------------------|-------------------------------------|
| Start                                                     | M                       | lina platser     | Historik                                       | Mallar                                        | Manuell                             |
| Produkter iTest: 1                                        |                         |                  |                                                |                                               |                                     |
| Lägg till produkt                                         |                         |                  |                                                | Ber                                           | äkna kriv ut val Radera val         |
| Artikelnummer                                             | Lagerlokal              | Företagsnamn     | Dina ändringar                                 | Kramps ändringar                              |                                     |
|                                                           | -                       | <b>v</b>         | *                                              |                                               | Sök Återställ                       |
| Artikelnummer 🗘                                           | Lagerlokal Företagsnamn | Antal Bruttopris | % premium (+) Rabatt (-) på<br>\$ bruttopriset | Etikettpris exkl. moms Etikettpris inkl. moms | Dina ändringar 💠 Kramps ändringar 🗢 |
| KW111630201054                                            | · •                     | 1 849            | 0 %                                            | 849 1061.25                                   | 05-02-2021 23-01-2021               |
| 1 Till 1 av 1artiklar                                     |                         |                  |                                                |                                               |                                     |
| Tillbaka                                                  |                         |                  |                                                |                                               | Spara                               |

Alla etikettpriser (exkl. moms) kan ändras med hjälp av knappen "Beräkna".

De valda etiketterna kommer att uppdateras genom att de nya etikettpriserna beräknas på basis av bruttopriset och den inmatade procentsatsen för pristillägget eller rabatten. Skriv i procent hur stort tillägg/rabatt du vill göra på etikettens bruttopris. Tex för 10 % pristillägg ange +10. Tryck sedan på beräkna.

| eräkna                                        | 3 |
|-----------------------------------------------|---|
| skriv in skillnaden och beräkna etikettpriset |   |
| +10                                           |   |
|                                               |   |

Det sista steget är att spara dina ändringar genom att klicka på knappen "Spara" längst ner på höger sida.

| <b>Etiketthantering</b><br>Skapa och underhåll din etikettlista enke | it                 |              |                                             |                        |                        |                                     |
|----------------------------------------------------------------------|--------------------|--------------|---------------------------------------------|------------------------|------------------------|-------------------------------------|
| Start                                                                | Mina platser       |              | Historik                                    | Ma                     | llar                   | Manuell                             |
| Produkter iTest: 1                                                   |                    |              |                                             |                        |                        |                                     |
| Lägg till produkt                                                    |                    |              |                                             |                        | Berä                   | kna Skriv ut val Radera val         |
| Artikelnummer Lagerloh                                               | kal Fi             | öretagsnamn  | Dina ändringar                              | Kramp                  | āndringar              |                                     |
|                                                                      | ~                  |              | *                                           |                        |                        | Aterstall                           |
| Artikelnummer                                                        | Företagsnamn Antal | Bruttopris 🗘 | % premium (+) Rabatt (-) på<br>bruttopriset | Etikettpris exkl. moms | Etikettpris inkl. moms | Dina ändringar 🗢 Kramps ändringar 🗢 |
| KW111630201054                                                       | - 1                | 849          | 10 %                                        | 933.9                  | 1167.38                | 05-02-2021 23-01-2021               |
| 1 Till 1 av 1artiklar<br>Tillbaka                                    |                    |              |                                             |                        |                        | Spara                               |

## Steg 4. Skriv ut etikettlista

När etikettlistan har skapats kan etiketterna skrivas ut.

Du behöver bara öppna etikettlistan som du vill skriva ut etiketter från, välja vilka etiketter som ska skrivas ut och klicka på "Skriv ut".

| Start            | Mina platse | r            | Historik       | Mallar           | Manuell              |
|------------------|-------------|--------------|----------------|------------------|----------------------|
| odukter iTest: 1 |             |              |                |                  |                      |
| ägg till produkt |             |              |                | Beräkr           | na Skriv ut val Rade |
| tikelnummer      | Lagerlokal  | Företagsnamn | Dina ändringar | Kramps ändringar |                      |
|                  | · •         |              | ¥              |                  | Sök Återställ        |

Välj önskad **etikettyp**, sortera sedan vid behov etiketterna enligt ett av alternativen på listan, ladda ner din PDF i A4-format med knappen "Ladda ner PDF" och skriv ut etiketterna med din etikettmall för A4-format.

Var noga med att välja utskriftsalternativet "skriv ut med faktisk storlek" när du skriver ut PDF:en. Korrekta artikelnummer för varje A4-etikettmall visas bakom etikettypen på listan, som du kan beställa från nätbutiken.

| Skriv ut val ×                                                                                                    |
|----------------------------------------------------------------------------------------------------|
| Vänligen välj en typ av etiketter och en sortering för dina etiketter nedan.<br>Sedan kan du välja produkterna du behöver och antingen ladda ner<br>etiketterna eller låta oss sända dem med din nästa leverans. |
| Typ av etikett                                                                                                    |
| 50x25 KRAMP logo (art.1942B2006) 🗸                                                                                                    |
| Sorteringsetiketter                                                                                                    |
| · • •                                                                                                    |
|                                                                                                    |
|                                                                                                    |
| Exempel på din etikett                                                                                                    |
| 100100 ABC                                                                                                    |
| Short product description                                                                                                    |
|                                                                                                    |
| Ladda ner PDF                                                                                                    |

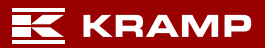

## Ändringar

Senaste datum för dina ändringar av en etikett finns i kolumnen "Dina ändringar". Kolumnen "Kramp ändringar" visar datum när Kramp senast ändrade produktinformationen.

Det finns två fält högst upp där du kan skriva in filterdatum för dina och/eller Kramps ändringar sedan dess. Klicka på knappen "Sök" för att aktivera ditt filter. Nu kan du välja etiketterna som du vill skriva ut.

| _          | Start                       |          | Mina platser    |       |              | Historik |                  |                                  | Mallar          |         |                       |        | Manuell            |             |  |
|------------|-----------------------------|----------|-----------------|-------|--------------|----------|------------------|----------------------------------|-----------------|---------|-----------------------|--------|--------------------|-------------|--|
| Produkt    | ter iTest: 1                |          |                 |       |              |          |                  |                                  |                 |         | E                     | eräkna | Skriv ut val       | Radera val  |  |
| Artikeln   | ummer                       | Lageri - | okal            | ~     | Företagsnamn |          | ~                | Dina ändringar                   |                 | Kramp   | s ändringar           |        | Sök Återställ      |             |  |
|            | Artikelnummer               | Lagerlok | al Företagsnamn | Antal | Bruttopris   | ¢        | % prer<br>brutto | nium (+) Rabatt (-) på<br>priset | Etikettpris exk | l. moms | Etikettpris inkl. mor | Dina   | ändringar 🗢 Kramps | ändringar 🗢 |  |
| ~          | KW111630201054              | - •      | ] -             | 1     | 849          |          |                  | %                                | 849             |         | 1061.25               | 05-68  | 23.01.2            | 0.21        |  |
| 1 Till 1 a | av 1artiklar<br>I <b>ka</b> |          |                 |       |              |          |                  |                                  |                 |         |                       |        |                    | Spara       |  |

#### Utskriftshistorik

Alla utskrifter finns under fliken "Historik".

| <b>Etiketthantering</b><br>Skapa och underhåll din etikettlista enk | elt          |          |
|---------------------------------------------------------------------|--------------|----------|
| Start                                                               | Mina platser | Historik |
| Historik                                                            |              |          |
| Hitta etiketterna du skrev ut tidigare.                             |              |          |

#### Mallar

Fliken "Mallar" innehåller en översikt av alla tillgängliga etikettstorlekar och layouter i det här etikettverktyget.

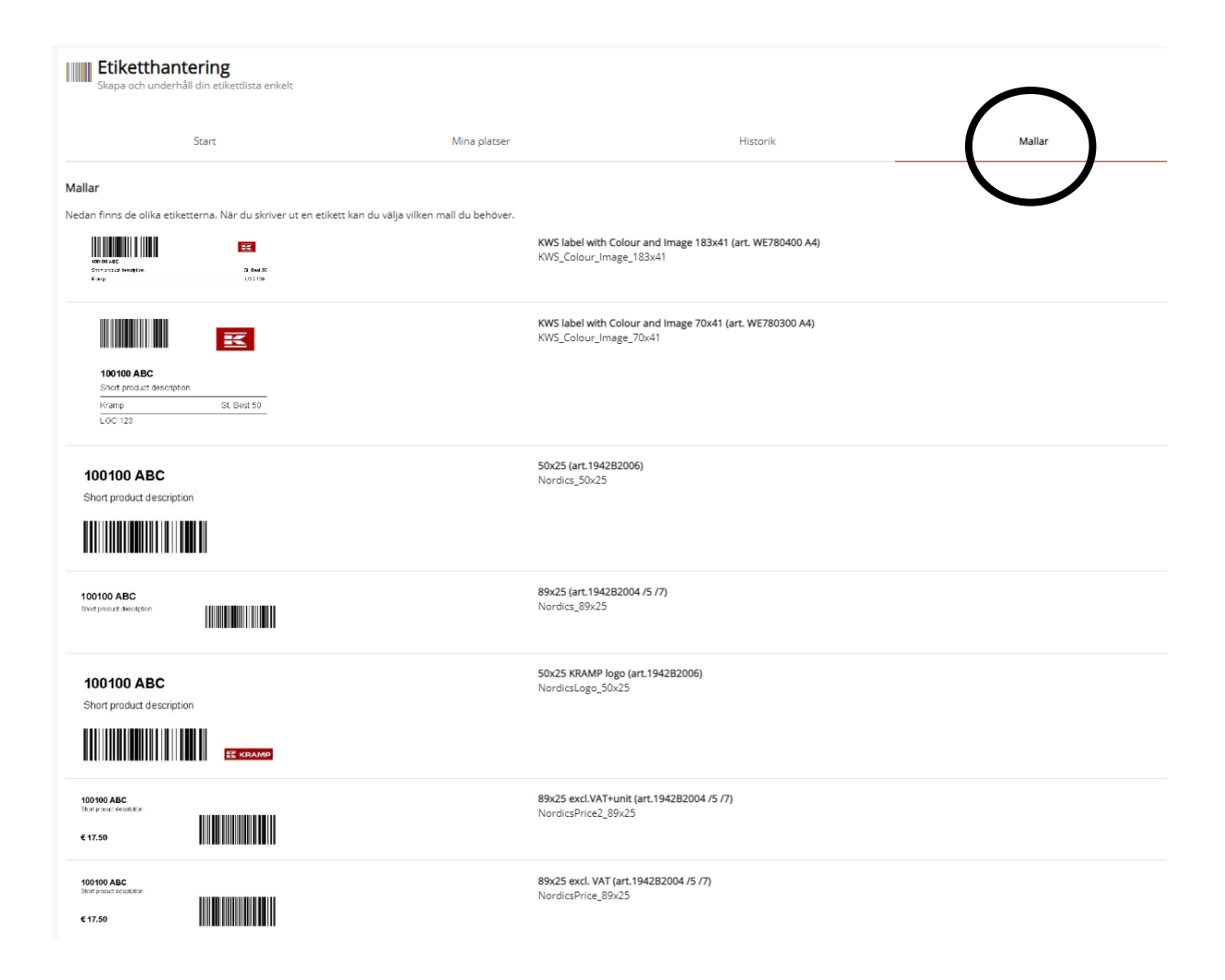